# **Equestri installeren**

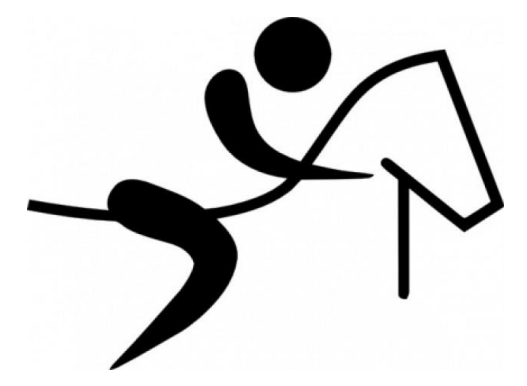

G<sup>2</sup>Soft Reinaertstraat 2, 9080 Beervelde Tel +32(0)9 342 02 83 <u>http://www.eventing.one/site</u> - **info@eventing.one** 

# **Equestri installeren**

Het installeren duurt slechts enkele minuten en gebeurt op de volgende manier:

#### 1/download de G<sup>2</sup>Soft-installer

Open daartoe uw internetbrowser, en tik in de adresbalk (meestal bovenaan) de volgende URL "www.eventing.one/software/EquestriInstall.exe" in:

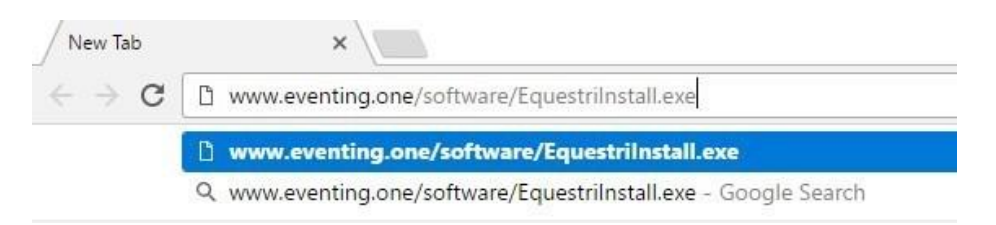

Afhankelijk van de gebruikte browser zal u nog één of meerdere bevestigingsvensters verkrijgen. Bevestig dat u het bestand wenst te downloaden en/of uit te voeren. Bijvoorbeeld in Google Chrome kan u volgende bevestiging verkrijgen:

|                                                                           |           | Behouden<br>Meer informatie |  |
|---------------------------------------------------------------------------|-----------|-----------------------------|--|
|                                                                           |           |                             |  |
| EquestriInstall.exe wordt niet vaak<br>gedownload en kan gevaarlijk zijn. | Annuleren | -                           |  |

2/Voer de gedownloade installer uit

Het zonet gedownloade bestand mag uitgevoerd worden, op Windows 10 kan u terug een bevestiging krijgen (Windows Defender):

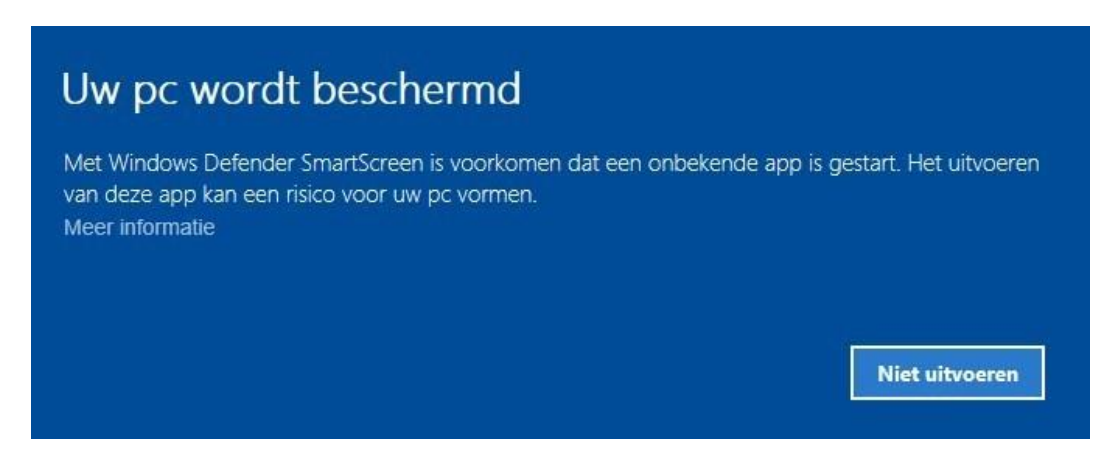

Kies in dat geval voor 'Meer informatie' en 'Toch uitvoeren'. Na doorgaan krijgt volgende dialoogvenster:

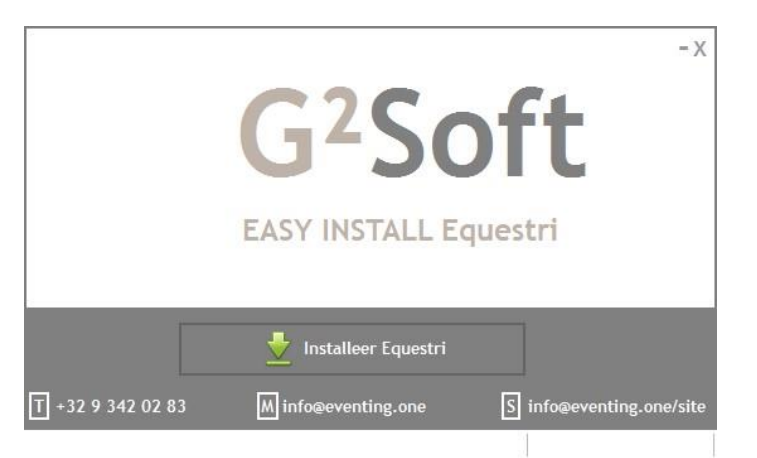

Klik hier op 'Installeren Equestri by G<sup>2</sup>Soft'.

Het installatieprogramma zal de verschillende programmabestanden downloaden en activeren op uw computer. Tijdens het download- en installatieproces wordt de voortgang onderaan weergegeven:

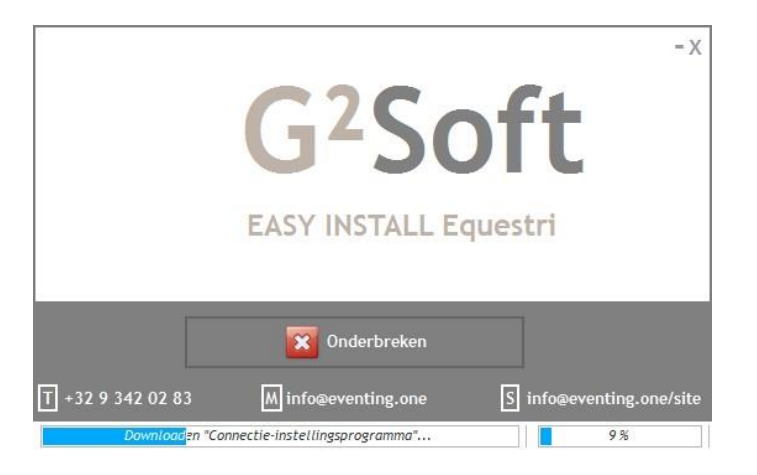

Bemerk dat u ten allen tijde het installatieproces kan onderbreken.

Na correcte afloop kan u meteen aan de slag met Equestri:

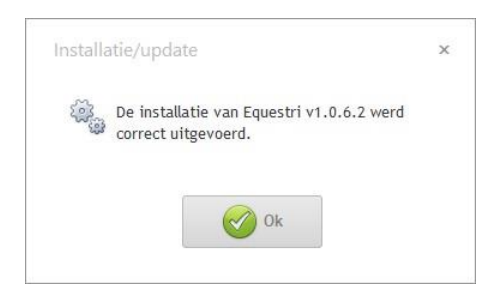

## Snelkoppelingen

Na correcte installatie zal u volgende nieuwe snelkoppelingen terugvinden op uw bureaublad:

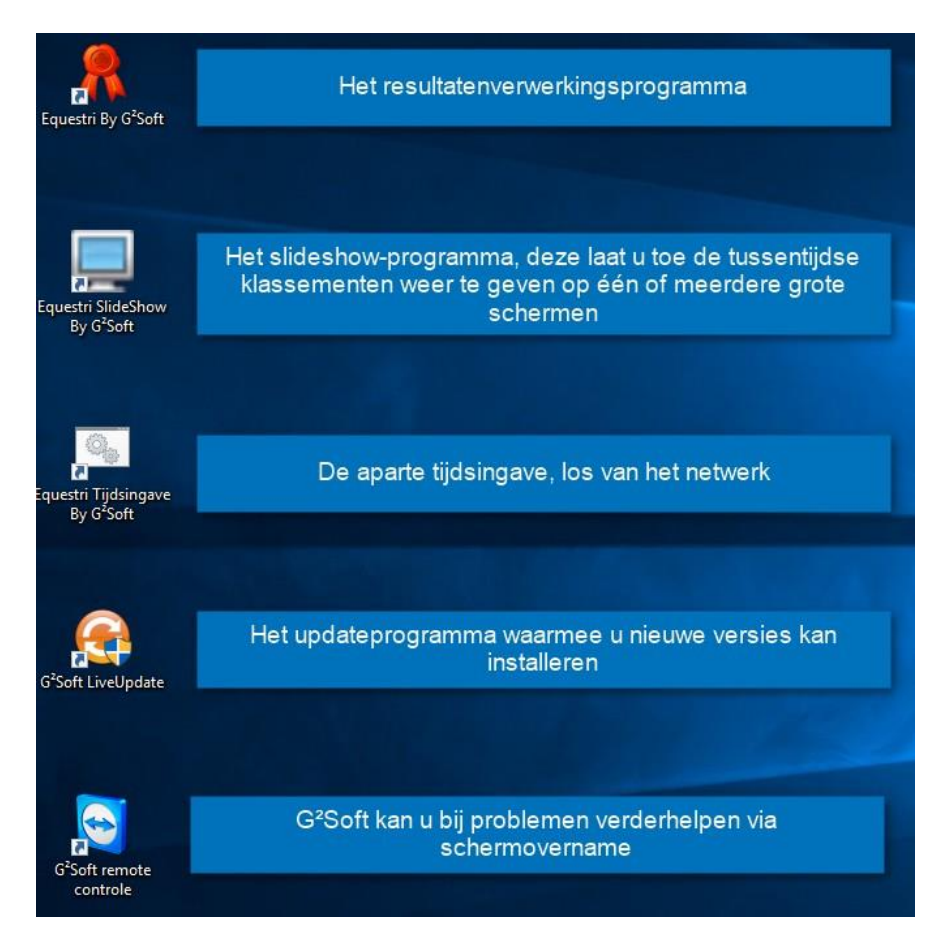

### **Equestri licentie activeren**

Na installatie en/of update zal u, bij de start van het programma een licentiesleutel worden gevraagd.

U brengt de volgende informatie in:

| R                   |               |                           |
|---------------------|---------------|---------------------------|
| Uw PC-identificatie | 235486645     |                           |
| Uw klantnummer      | 2             | Activatiegegevens plakken |
| Uw licentienummer   | 2016 02 20×38 | BD DF7D 9C24 2E1D         |
|                     |               |                           |
| Activeer            | Annuleer      |                           |

Klik op 'Activeer' om de ingebrachte licentiecode op te slaan.

U kan de licentiegegevens ten allen tijde aanpassen, bijvoorbeeld bij hernieuwing, via de 'Help'-tab in Equestri:

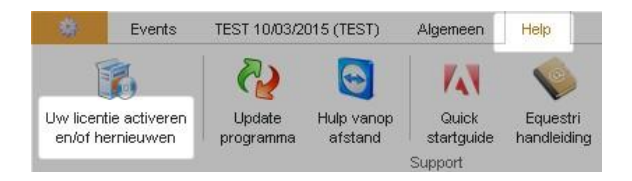